BUILT TO A HIGHER STANDARD erican Standar HEATING & AIR CONDITIONING

## How to Request a Preapproval in Max

Log into MAX through ASDealerNet

ASDealerNet> Marketing Center > Marketing Advertising Express (MAX)

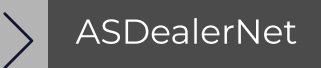

## 2

Hover over Funds Management and select Submit a Preapproval

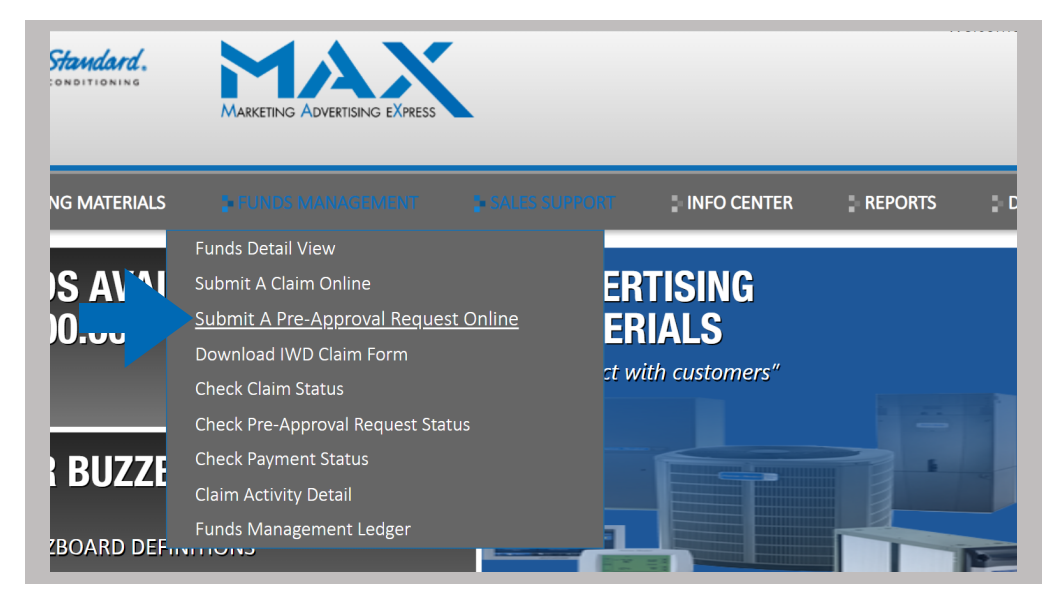

3

Complete all the information needed for your Preapproval and then click Submit Request at the bottom of the page. MAX will then send a confirmation number and respond within 8 business hours.

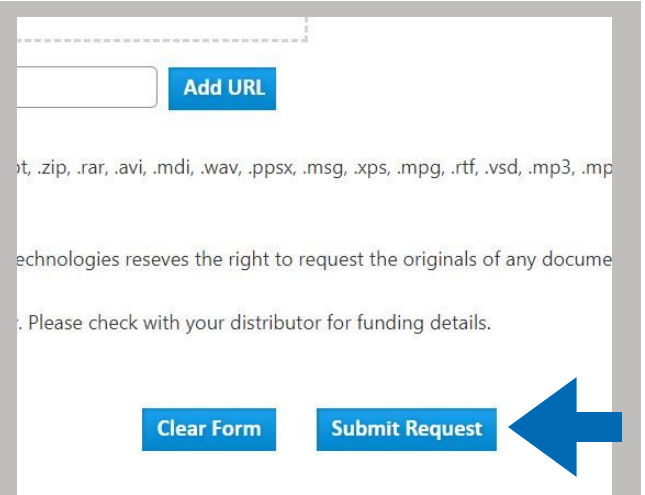